## Flow chart for assistance under National Livestock Mission

1. Log in to: https://nlm.udyamimitra.in

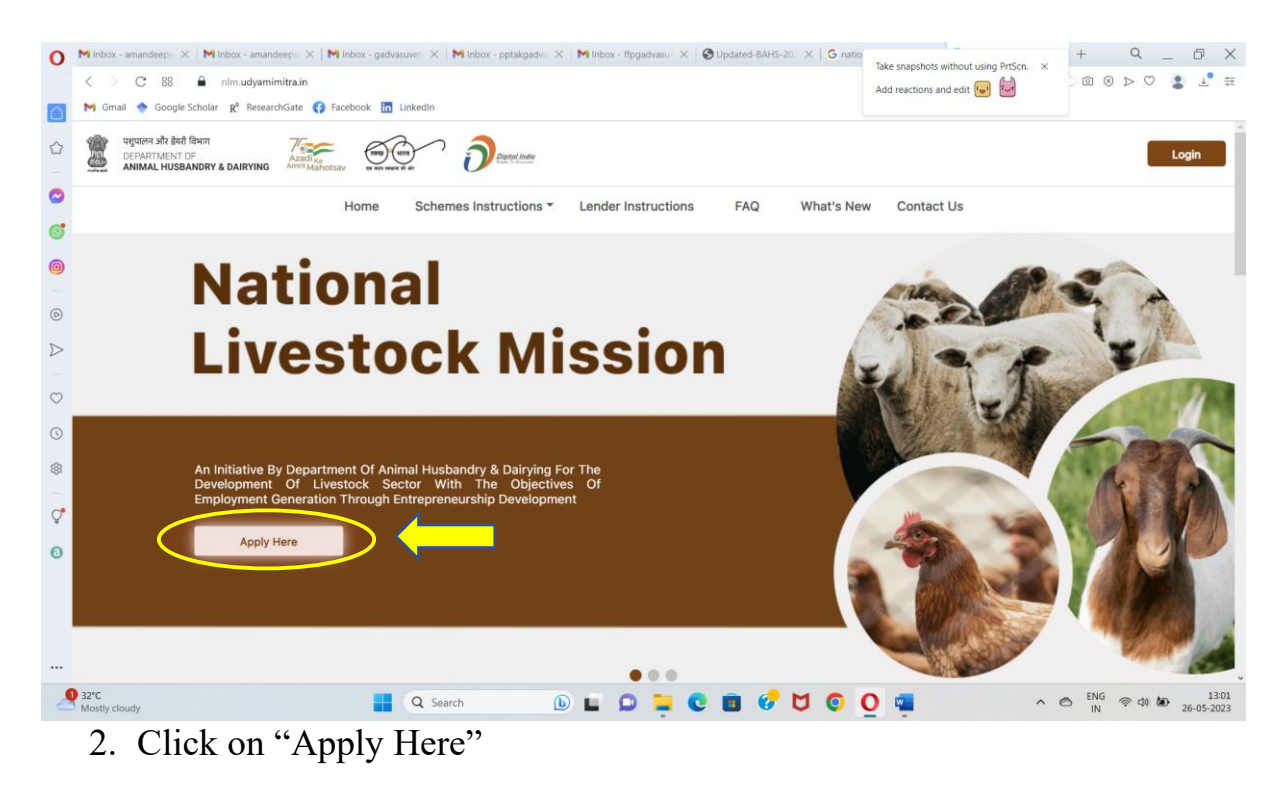

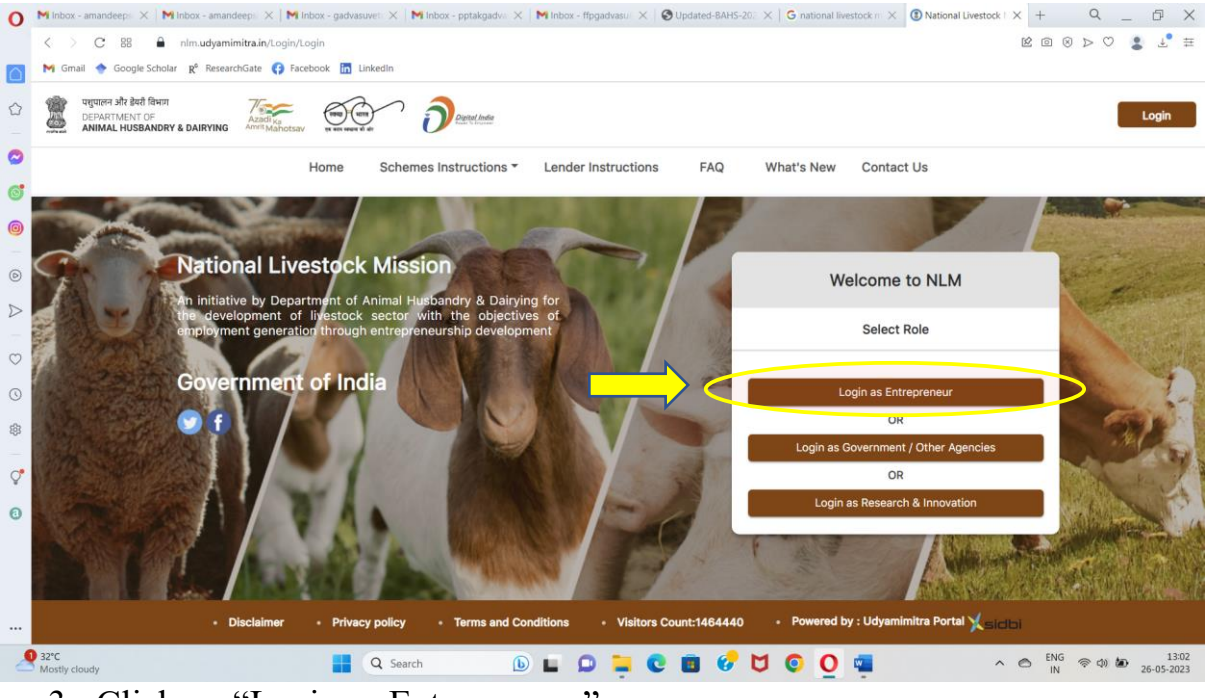

3. Click on "Login as Entrepreneur"

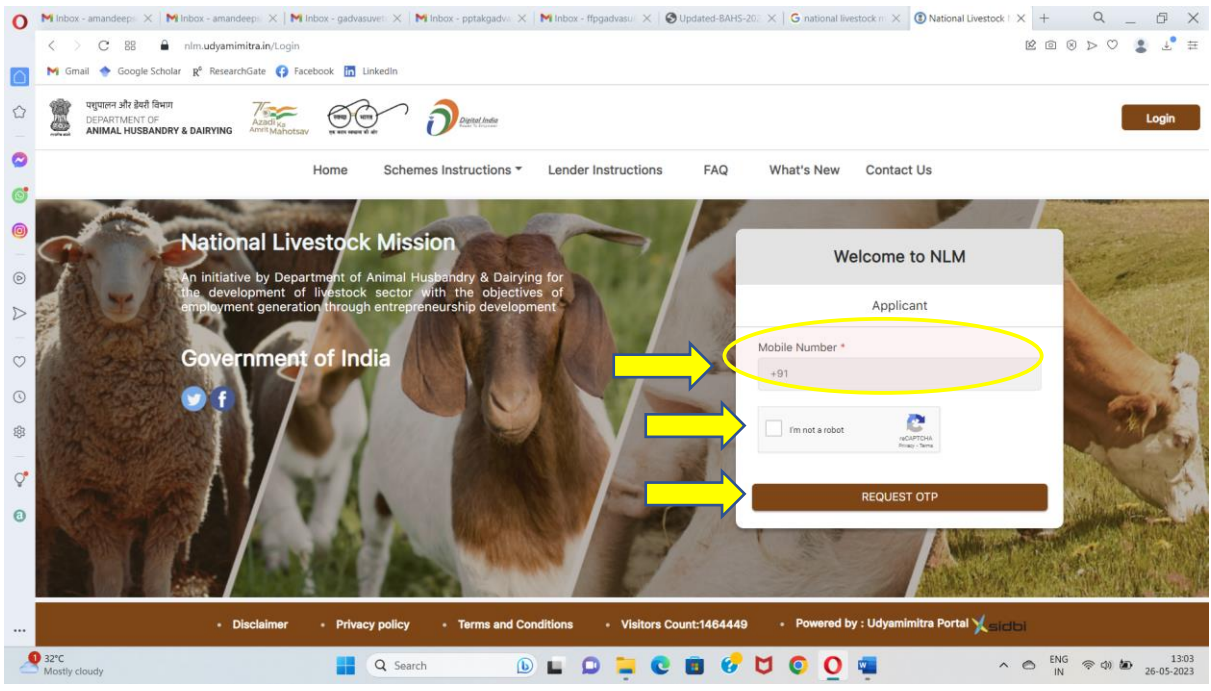

4. Enter your Mobile Number and click on "I'm not a robot". Click on "Request OTP".

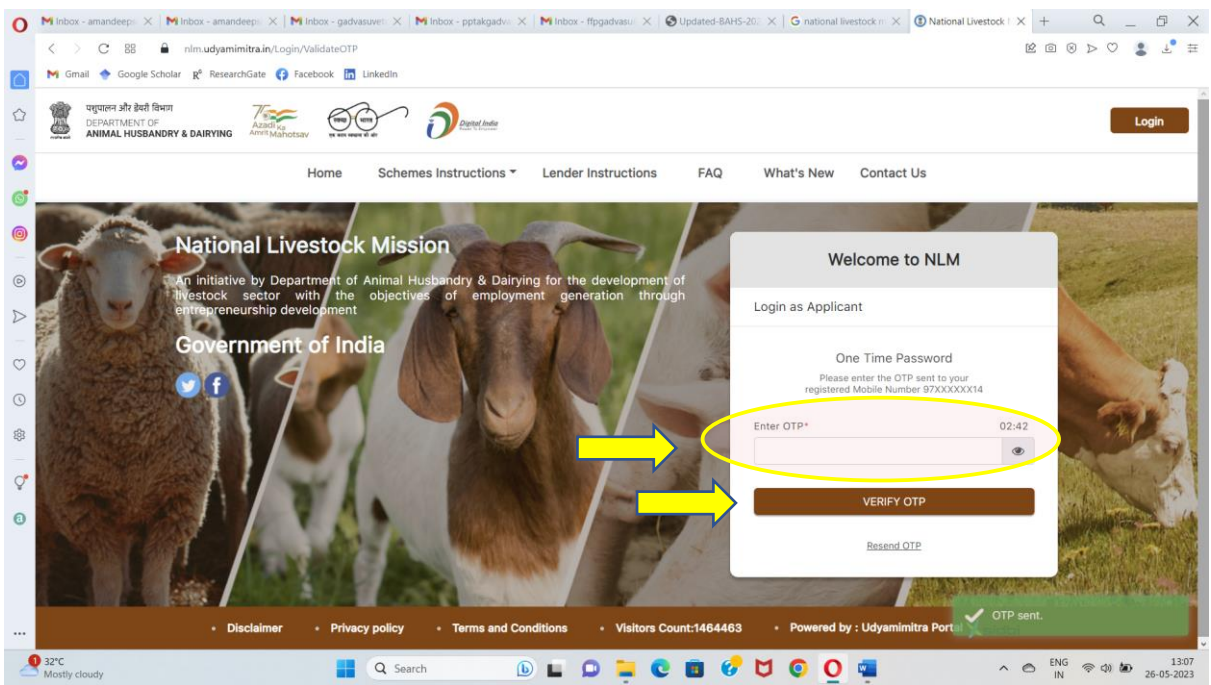

5. Enter six-digit OTP received on your mobile phone and click on "Verify OTP".

| 0                | Minbox - amandeeps X   Minbox - amandeeps X   Minbox - gadvasuvet: X   Minbox - pptakgadvi X   Minbox - flogadvasui X   Outside BAHS-202 X   Ginational livestock in X 0 National Livestock i X +                                                                                                    | с_ в X              |
|------------------|----------------------------------------------------------------------------------------------------|---------------------|
|                  | < > C 88 🔒 nim udyamimitra.in/ApplyLoan/ApplyLoan/                                                                                                    | @ ⊗ ⊳ ♡ 🙎 🔮 ⊞       |
|                  | M Gmail 🕎 Google Scholar 🥂 ResearchGate 😝 Facebook 🛅 LinkedIn                                                                                                    |                     |
|                  | The animal Husbandry & Dairying Animal Husbandry & Dairying Animal Husbandry & Dairyin | Logout              |
| $\bigcirc$       |                                                                                                    |                     |
| 6                | g (1) Applicant Details (2) Project Details (3) Bank Account Details (4) Upload Documents (5) Submit Application                                                                                                    |                     |
| 0                | Applicant Details                                                                                                    |                     |
| D                | 1. Sub-mission for assistance *                                                                                                    |                     |
| $\triangleright$ | >                                                                                                    |                     |
|                  |                                                                                                    |                     |
| $\odot$          |                                                                                                    |                     |
| ()               | 2. Applicant Category * Select ~                                                                                                    |                     |
| 錼                | 3 Applicant Details                                                                                                    |                     |
| ੍ਰ•              | 7                                                                                                    |                     |
| 0                | Applicant Name*                                                                                                    |                     |
| Ŭ                |                                                                                                    |                     |
|                  |                                                                                                    |                     |
|                  | Address                                                                                                    |                     |
|                  | Pincode* State* District* City/Town                                                                                                    |                     |
|                  |                                                                                                    | FNG 13:11           |
| 2                | 🖾 Mostly cloudy 📑 Q. Search 🕒 🖬 💭 📮 💟 📴 💞 💟 💟 🕎 🔷 🔿                                                                                                    | IN 🗢 🗘 🖉 26-05-2023 |

6. Fill the complete application form entering personal details along with project details and bank account details. Upload the relevant documents and submit the application.